# **Installing Power BI Server on TP2001**

In this post, I will show you how to install, configure and deploy SSRS including BI Server within Technical Preview 2001. This is a new feature that is available within TP2001 only.

In my lab, I did not install SSRS yet. I also did not install Site System Role Reporting Services Point. So, the scenario will be the following.

- 1. Install Power BI Report Server. Installation of power BI report server is straight forward and all you need is to accept the default switches.
- 2. Launch Report Server Configuration Manager and configure it.
- 3. Add the reporting services point role in Configuration Manager

Here is the screen shot of my setup.

| Microsoft SQL Server 2017     | Configuration Tools 💦 🙀 SQL Server 2017 Configuration Manager                               |
|-------------------------------|---------------------------------------------------------------------------------------------|
| Microsoft SQL Server Tools 18 | SQL Server 2017 Import and Export Data (64-bit) 👔 SQL Server 2017 Error and Usage Reporting |
| Microsoft System Center       | to SQL Server 2017 Installation Center (64-bit)                                             |
| 참 Add Site System Roles Wi    | zard                                                                                        |
| System Role Sele              | ection                                                                                      |
| General                       | Specify roles for this server                                                               |
| Proxy                         | Specily foles for this server                                                               |
| System Pole Selection         |                                                                                             |
| system tole selection         |                                                                                             |
| Summary                       | Available roles:                                                                            |
| Progress                      | Asset Intelligence synchronization point                                                    |
| Completion                    | Certificate registration point                                                              |
|                               | Cloud management gateway connection point                                                   |
|                               | Endpoint Protection point                                                                   |
|                               |                                                                                             |
|                               | Enrollment proxy point                                                                      |
|                               | Fallback status point                                                                       |
|                               | Reporting services point                                                                    |
|                               |                                                                                             |
|                               |                                                                                             |

# So, we will go ahead with BI Server install as detailed below.

| TP1 > Downloads > BI Report Server |                                                          |                                      |          |                                                        |                          |
|------------------------------------|----------------------------------------------------------|--------------------------------------|----------|--------------------------------------------------------|--------------------------|
| ^                                  | Name                                                     | Date modified                        | ~        | Туре                                                   | Size                     |
|                                    | <mark>得 PBIDesktopRS</mark><br>得 <u>PBIDesktopRS x64</u> | 23-Jan-2020 7:45<br>23-Jan-2020 7:43 | -        | Windows Installer Package<br>Windows Installer Package | 204,580 KB<br>224,388 KB |
|                                    | BowerBIReportServer                                      | <u>23-Jan-2020 7:45</u>              | <u>.</u> | Application                                            | 272,901 KB               |

# Microsoft Power BI Report Server

(September 2019)

#### Welcome

Install Power BI Report Server

Power BI Report Server transmits information about your installation experience, as well as other usage and performance data, to Microsoft to help improve the product. To learn more about Power BI Report Server data processing and privacy controls, please see Privacy Statement. Learn how to opt out of collection here.

\_ ×

| Microsoft Power BI Report Se<br>(September 2019) | erver      | _ ×    |
|--------------------------------------------------|------------|--------|
| Choose an edition to install                     |            |        |
| Choose a free edition:                           |            |        |
| Evaluation (expires in 180 days)                 | v          |        |
| ○ Enter the product key:                         |            |        |
| TDKQD-PKV44-PJT4N-TCJG2-3YJ6B                    |            |        |
| Learn more                                       |            |        |
|                                                  |            |        |
|                                                  |            |        |
|                                                  |            |        |
|                                                  |            |        |
| Cancel                                           | < Previous | Next > |

|                                                                                                    |                                                                                                    |                                                                                       | _ ×                                  |   |
|----------------------------------------------------------------------------------------------------|----------------------------------------------------------------------------------------------------|---------------------------------------------------------------------------------------|--------------------------------------|---|
| Microsoft                                                                                                    | Power BI Report S                                                                                                    | Server                                                                                |                                      |   |
| (September 2019)                                                                                                    |                                                                                                    |                                                                                       |                                      |   |
|                                                                                                    |                                                                                                    |                                                                                       |                                      |   |
| Deview the license                                                                                                    |                                                                                                    |                                                                                       |                                      |   |
| Review the licens                                                                                                    | se terms                                                                                                    |                                                                                       |                                      |   |
| MICROSOFT E                                                                                                    | VALUATION SOFTWARE L                                                                                                    | ICENSE TERMS                                                                          | ~                                    |   |
| MICROSOFT PO                                                                                                    | OWER BI REPORT SERVER                                                                                                    | २                                                                                     |                                      |   |
|                                                                                                    |                                                                                                    |                                                                                       |                                      |   |
| These license terms a<br>They apply to the soft                                                                                                 | re an agreement between you and Mi<br>tware named above and any Microsoft                                                                                          | crosoft Corporation (or one<br>services or software update                            | of its affiliates).                  |   |
| extent such services of<br>different terms apply                                                                                                | or updates are accompanied by new o                                                                                                    | r additional terms, in which<br>Microsoft's rights relating to                        | case those                           |   |
| software or services).<br>BY USING THE SOFT                                                                                                    | IF YOU COMPLY WITH THESE LICEN                                                                                                    | SE TERMS, YOU HAVE THE                                                                | RIGHTS BELOW.                        |   |
| 1. INSTALLATION                                                                                                    | AND USE RIGHTS.                                                                                                    |                                                                                       |                                      |   |
| a. General. You<br>to demonstra                                                                                                    | u may install and use any number of o<br>ate and internally evaluate it for your i                                                                                 | copies of the software on yo<br>nternal business purposes. Y                          | ur devices, solely<br>ou may not use |   |
| ✓ Laccept the licens                                                                                                    | se terms                                                                                                    |                                                                                       |                                      |   |
|                                                                                                    |                                                                                                    |                                                                                       |                                      |   |
|                                                                                                    |                                                                                                    |                                                                                       |                                      |   |
| Cancel                                                                                                    |                                                                                                    | < Previous                                                                            | Next >                               |   |
|                                                                                                    |                                                                                                    |                                                                                       |                                      |   |
|                                                                                                    | -                                                                                                    |                                                                                       |                                      |   |
|                                                                                                    | -                                                                                                    |                                                                                       | ×                                    | : |
| N 4:                                                                                                    |                                                                                                    | <b>6</b>                                                                              | X                                    |   |
| Microsoft                                                                                                    | Power Bl Report S                                                                                                    | Server                                                                                |                                      | : |
| Microsoft<br>(September 2019)                                                                                                    | Power Bl Report S                                                                                                    | Server                                                                                | ×                                    | : |
| Microsoft<br>(September 2019)                                                                                                    | Power BI Report S                                                                                                    | Server                                                                                | X                                    | : |
| <b>Microsoft</b><br>(September 2019)<br>Install Database                                                                                        | Power BI Report S                                                                                                    | Server                                                                                | _ ×                                  | : |
| <b>Microsoft</b><br>(September 2019)<br>Install Database                                                                                        | Power BI Report S                                                                                                    | Server                                                                                | _ X                                  | : |
| <b>Microsoft</b><br>(September 2019)<br>Install Database<br>You'll need an instan                                                               | Power BI Report S<br>Engine                                                                                                    | Server<br>to store the report serve                                                   | - ×                                  | : |
| Microsoft<br>(September 2019)<br>Install Database<br>You'll need an instan<br>© Install Power BI Re                                             | Power BI Report S<br>Engine<br>ace of SQL Server Database Engine<br>eport Server only                                                                              | Server<br>to store the report serve                                                   | r database.                          |   |
| Microsoft<br>(September 2019)<br>Install Database<br>You'll need an instan<br>© Install Power BI Re<br>You'll need to hav                       | Power BI Report S<br>Engine<br>ace of SQL Server Database Engine<br>eport Server only<br>re or install a Database Engine inst                                      | Server<br>to store the report server<br>ance on this server or on                     | r database.<br>a different server.   |   |
| Microsoft<br>(September 2019)<br>Install Database<br>You'll need an instan<br>Install Power BI Re<br>You'll need to hav<br>Learn more about     | Power BI Report S<br>Engine<br>ace of SQL Server Database Engine<br>eport Server only<br>re or install a Database Engine inst<br>t supported Database Engine versi | Server<br>to store the report server<br>ance on this server or on<br>ons and editions | r database.<br>a different server.   |   |
| Microsoft<br>(September 2019)<br>Install Database<br>You'll need an instan<br>Install Power BI Re<br>You'll need to hav<br>Learn more about     | Power Bl Report S<br>Engine<br>ace of SQL Server Database Engine<br>eport Server only<br>re or install a Database Engine inst<br>t supported Database Engine versi | Server<br>to store the report server<br>ance on this server or on<br>ons and editions | r database.<br>a different server.   | : |
| Microsoft<br>(September 2019)<br>Install Database<br>You'll need an instan<br>Install Power BI Re<br>You'll need to hav<br>Learn more about     | Power Bl Report S<br>Engine<br>ace of SQL Server Database Engine<br>eport Server only<br>re or install a Database Engine inst<br>t supported Database Engine versi | Server<br>to store the report server<br>ance on this server or on<br>ons and editions | r database.<br>a different server.   |   |
| Microsoft<br>(September 2019)<br>Install Database<br>You'll need an instan<br>Install Power BI Re<br>You'll need to hav<br>Learn more about     | Power Bl Report S<br>Engine<br>ace of SQL Server Database Engine<br>eport Server only<br>re or install a Database Engine inst<br>t supported Database Engine versi | Server<br>to store the report server<br>ance on this server or on<br>ons and editions | r database.<br>a different server.   |   |
| Microsoft<br>(September 2019)<br>Install Database<br>You'll need an instan<br>Install Power BI Re<br>You'll need to hav<br>Learn more about     | Power Bl Report S<br>Engine<br>ace of SQL Server Database Engine<br>eport Server only<br>re or install a Database Engine inst<br>t supported Database Engine versi | Server<br>to store the report server<br>ance on this server or on<br>ons and editions | r database.<br>a different server.   |   |
| Microsoft<br>(September 2019)<br>Install Database<br>You'll need an instan<br>(*) Install Power BI Re<br>You'll need to hav<br>Learn more about | Power Bl Report S<br>Engine<br>ace of SQL Server Database Engine<br>eport Server only<br>re or install a Database Engine inst<br>t supported Database Engine versi | Server<br>to store the report server<br>ance on this server or on<br>ons and editions | r database.<br>a different server.   |   |
| Microsoft<br>(September 2019)<br>Install Database<br>You'll need an instan<br>Install Power BI Re<br>You'll need to hav<br>Learn more about     | Power Bl Report S<br>Engine<br>ace of SQL Server Database Engine<br>eport Server only<br>re or install a Database Engine inst<br>t supported Database Engine versi | Server<br>to store the report server<br>ance on this server or on<br>ons and editions | r database.<br>a different server.   |   |

|                                                                                                    |            | _ ×                  |
|----------------------------------------------------------------------------------------------------|------------|----------------------|
| Microsoft Power BI Repor<br>(September 2019)                                                                                                    | t Server   |                      |
| Specify an install location                                                                                                    |            |                      |
| Install location                                                                                                    |            |                      |
| C:\Program Files\Microsoft Power BI Report Server                                                                                                    | Brow       | rse                  |
|                                                                                                    |            |                      |
| Cancel                                                                                                    | < Previous | Install              |
| Microsoft Power Bl Report<br>(September 2019)<br>Setup completed<br>Setup has installed the files you need. You're ready<br>(Onfigure manually and customize settings<br>We'll start Report Server Configuration Managed<br>Learn more | rt Server  | ver.<br>port server. |
|                                                                                                    |            |                      |

| The Report Server Configura                           | ation Connection                                                                                                    | ×                                                                                                    |  |  |  |
|-------------------------------------------------------|----------------------------------------------------------------------------------------------------|----------------------------------------------------------------------------------------------------|--|--|--|
| Report Server Connection                              |                                                                                                    |                                                                                                    |  |  |  |
| Please specify a server nam<br>instance to configure. | e, click the Find button, and select a report serve                                                                   | er                                                                                                    |  |  |  |
| Server Name:                                          | TP1                                                                                                    | Find                                                                                                    |  |  |  |
| Report Server Instance:                               | PBIRS                                                                                                    | $\checkmark$                                                                                                    |  |  |  |
|                                                       |                                                                                                    |                                                                                                    |  |  |  |
|                                                       |                                                                                                    |                                                                                                    |  |  |  |
| ٢                                                     | Connect                                                                                                    | Cancel                                                                                                    |  |  |  |
| Report Server Configuration Manager:                  | TP1\PBIRS                                                                                                    | X                                                                                                    |  |  |  |
| <b></b>                                               |                                                                                                    |                                                                                                    |  |  |  |
| Report Server Configuratio                            | n Manager                                                                                                    |                                                                                                    |  |  |  |
| Province Connect                                      | Report Server Status                                                                                                  |                                                                                                    |  |  |  |
| TP1/PBIRS                                             | Use the Report Server Configuration Manager tool to defin<br>Before you can use the report server, you must configure | ne or modify settings for the report server and web portal.<br>the Web Service URL, the database, and the Web Portal |  |  |  |
| Service Account                                       | URL.                                                                                                    | the web service one, the database, and the web Portal                                                                |  |  |  |
| A Web Service URL                                     | Current Report Server                                                                                                 |                                                                                                    |  |  |  |
| 🔰 Database                                            | Instance ID: PBIRS                                                                                                    |                                                                                                    |  |  |  |
| Web Portal URL                                        | Edition: Power BI Rep<br>Product Version: 15.0.1102.646                                                               | ort Server - Evaluation                                                                                              |  |  |  |
| 🚖 E-mail Settings                                     | Report Server Database Name:<br>Report Server Mode:                                                                   |                                                                                                    |  |  |  |
| Execution Account                                     | Report Service Status: Started                                                                                        |                                                                                                    |  |  |  |
| Encryption Keys                                       | Start Stop                                                                                                    |                                                                                                    |  |  |  |
| Subscription Settings                                 |                                                                                                    |                                                                                                    |  |  |  |
| ے۔<br>Scale-out Deployment                            |                                                                                                    |                                                                                                    |  |  |  |
| رامال) Power BI Service (doud)                        |                                                                                                    |                                                                                                    |  |  |  |
|                                                       |                                                                                                    |                                                                                                    |  |  |  |
|                                                       | Results                                                                                                    |                                                                                                    |  |  |  |
|                                                       |                                                                                                    |                                                                                                    |  |  |  |
|                                                       |                                                                                                    |                                                                                                    |  |  |  |
|                                                       |                                                                                                    | Сору                                                                                                    |  |  |  |
| 0                                                     |                                                                                                    | Apply Exit                                                                                                    |  |  |  |

| Report Server Configuration   | on Manager                                                                                                    |
|-------------------------------|----------------------------------------------------------------------------------------------------|
|                               |                                                                                                    |
| 량 Connect                     | Report Server Database                                                                                                    |
| TP 1/PBIRS                    |                                                                                                    |
| 💐 Service Account             | The report server stores all report server content and application data in a database. Use this page to create or change the report server database or update database connection credentials. |
| 🥔 Web Service URL             | Current Report Server Database                                                                                                    |
| r                             | Click Change database to select a different database or create a new database.                                                                                                    |
| 🔰 Database                    | _                                                                                                    |
| I                             | SQL Server Name                                                                                                    |
| Web Portal LIRI               | Database Name:                                                                                                    |
|                               | Database Name:                                                                                                    |
|                               |                                                                                                    |
| E-mail Settings               | Change Database                                                                                                    |
|                               |                                                                                                    |
| Execution Account             | Current Report Server Database Credential                                                                                                    |
| Recryption Keys               | The following credentials are used by the report server to connect to the report server database. Use the options below to choose a different account or update a password.                    |
|                               | Credential                                                                                                    |
|                               |                                                                                                    |
| Subscription Settings         | Baseword                                                                                                    |
|                               | Fassword.                                                                                                    |
| 📇 Scale-out Deployment        | Change Credentials                                                                                                    |
| U Power RI Service (doud)     |                                                                                                    |
| Gill Power bi Service (cloud) |                                                                                                    |
|                               |                                                                                                    |
|                               |                                                                                                    |
|                               |                                                                                                    |
|                               | Results                                                                                                    |
|                               |                                                                                                    |
|                               |                                                                                                    |
|                               |                                                                                                    |
|                               |                                                                                                    |
|                               | Сору                                                                                                    |

#### Report Server Database Configuration Wizard

0

| Change Database<br>Choose whether to create or configure a report server database. |                                                                                                    |  |  |  |  |
|------------------------------------------------------------------------------------|----------------------------------------------------------------------------------------------------|--|--|--|--|
| Action                                                                             | Select one of the following options to create an empty report server database or select                      |  |  |  |  |
| Database Server                                                                    | an existing report server database that has content you want to use.                                         |  |  |  |  |
| Database                                                                           |                                                                                                    |  |  |  |  |
| Credentials                                                                        | Select a task from the following list:                                                                       |  |  |  |  |
| Summary                                                                            |                                                                                                    |  |  |  |  |
| Progress and Finish                                                                | <ul> <li>Create a new report server database.</li> <li>Choose an existing report server database.</li> </ul> |  |  |  |  |
|                                                                                    |                                                                                                    |  |  |  |  |
|                                                                                    |                                                                                                    |  |  |  |  |
|                                                                                    |                                                                                                    |  |  |  |  |
|                                                                                    |                                                                                                    |  |  |  |  |

| 0 | Previous | Next | Cancel |
|---|----------|------|--------|
|   |          |      |        |

\_

Apply Exit

 $\times$ 

| Change Database<br>Choose whether to create or co | onfigure a report server database.                                                                                                    |                                        |  |
|---------------------------------------------------|----------------------------------------------------------------------------------------------------|----------------------------------------|--|
| Action<br>Database Server                         | Choose a local or remote instance of a SQL Server Database Engine and specify<br>credentials that have permission to connect to that server. |                                        |  |
| Database<br>Credentials<br>Summary                | Connect to the Database Server:                                                                                                    |                                        |  |
| Progress and Finish                               | Server Name:<br>Authentication Type:                                                                                                    | TP1 Current User - Integrated Security |  |
|                                                   | Test Connection Succeeded.                                                                                                    | RAMLAN \Administrator Test Connection  |  |
|                                                   | ОК                                                                                                    |                                        |  |
| Report Server Database Configuration Wizard       |                                                                                                    |                                        |  |

| Change Database                                                 |                                         |                                        |  |  |  |
|-----------------------------------------------------------------|-----------------------------------------|----------------------------------------|--|--|--|
| Choose whether to create or configure a report server database. |                                         |                                        |  |  |  |
|                                                                 |                                         |                                        |  |  |  |
| Action                                                          | Choose a local or remote instance of a  | SQL Server Database Engine and specify |  |  |  |
| Database Server                                                 | credentials that have permission to cor | nnect to that server.                  |  |  |  |
| Database                                                        |                                         |                                        |  |  |  |
| Credentials                                                     | Connect to the Database Server:         |                                        |  |  |  |
| Summary                                                         | Server Name:                            | TP1                                    |  |  |  |
| Progress and Finish                                             | Authentication Type:                    | Current Llaar, Integrated Security     |  |  |  |
|                                                                 |                                         |                                        |  |  |  |
|                                                                 | Osemane.                                |                                        |  |  |  |
|                                                                 | Fassword.                               |                                        |  |  |  |
|                                                                 |                                         | Test Connection                        |  |  |  |
|                                                                 |                                         | $\mathbf{X}$                           |  |  |  |
|                                                                 |                                         | $\sim$                                 |  |  |  |
|                                                                 |                                         |                                        |  |  |  |
| 0                                                               |                                         | Previous Next Cancel                   |  |  |  |

| Change Database<br>Choose whether to create or co               | onfigure a report server database.                                                                                                    | ^                                                                                                    |
|-----------------------------------------------------------------|----------------------------------------------------------------------------------------------------|----------------------------------------------------------------------------------------------------|
| Action<br>Database Server<br>Database<br>Credentials<br>Summary | Enter a database name and select the lan<br>Database Name:<br>Temp Database Name:                                                     | guage to use for running SQL scripts.<br>BICM_TP1<br>BICM_TP1Temp                                           |
| Progress and Finish                                             | Language:<br>Report Server Mode:                                                                                                    | Native                                                                                                    |
| Ø                                                               |                                                                                                    | Previous Next Cancel                                                                                        |
| Change Database<br>Choose whether to create or co               | uration Wizard<br>nfigure a report server database.                                                                                   | *                                                                                                    |
| Action<br>Database Server<br>Database<br>Credentials            | Specify the credentials of an existing acc<br>the report server database. Permission to<br>automatically granted to the account you s | ount that the report server will use to connect to<br>access the report server database will be<br>specify. |
| Summary<br>Progress and Finish                                  | Credentials:                                                                                                    |                                                                                                    |
|                                                                 | Authentication Type:                                                                                                    | Service Credentials $\sim$                                                                                  |
|                                                                 | User name:                                                                                                    | NT SERVICE\PowerBIReportServer                                                                              |
|                                                                 | Password:                                                                                                    |                                                                                                    |

|   |          |      | -      |
|---|----------|------|--------|
| 0 | Previous | Next | Cancel |
|   |          |      |        |

| Change Database<br>Choose whether to create or                  | r configure a report server database.                                                                                                    |                                                                       |                                                                     |               |
|-----------------------------------------------------------------|----------------------------------------------------------------------------------------------------|-----------------------------------------------------------------------|---------------------------------------------------------------------|---------------|
| Action<br>Database Server<br>Database                           | The following information will I<br>information is correct before ye                                                                                                  | be used to create a new re<br>ou continue.                            | eport server database                                               | . Verify this |
| Credentials<br>Summary<br>Progress and Finish                   | SQL Server Instance:<br>Report Server Database:<br>Temp Database:<br>Report Server Language:<br>Report Server Mode:<br>Authentication Type:<br>Username:<br>Password: | TP1<br>BICM_TI<br>BICM_TI<br>English (<br>Native<br>Service<br>NT SER | P1<br>P1TempDB<br>(United States)<br>Account<br>VICE\PowerBIReportS | erver         |
| <b>@</b>                                                        | ~                                                                                                    | Previous                                                              | Next                                                                | Cancel        |
| Change Database<br>Choose whether to create or                  | configure a report server database.                                                                                                    |                                                                       |                                                                     |               |
| Action<br>Database Server<br>Database<br>Credentials<br>Summary | Please wait while the Report Se<br>database. This might take seve                                                                                                    | erver Database Configurai<br>eral minutes to complete.                | tion wizard configures                                              | : the         |
| Progress and Finish                                             | Verifying database sku<br>Generating database script<br>Running database script<br>Generating rights scripts<br>Applying connection rights<br>Setting DSN             |                                                                       | Success<br>Success<br>Success<br>Success<br>Success<br>Success      |               |
| ۵                                                               |                                                                                                    | Previous                                                              | Finish                                                              | Cancel        |

| _ | $\sim$ |
|---|--------|
|   | ~      |

## Report Server Configuration Manager

| 🛃 Connect                             | Bapart Conver Database                                            |                                                                                                    |                                      |
|---------------------------------------|-------------------------------------------------------------------|----------------------------------------------------------------------------------------------------|--------------------------------------|
|                                       | Report Server Database                                            |                                                                                                    |                                      |
| Service Account                       | The report server st<br>change the report se                      | tores all report server content and application data in a database.<br>erver database or update database connection credentials. | Use this page to create or           |
| 🧀 Web Service URL                     | -Current Report Server Database                                   |                                                                                                    |                                      |
| 🔰 Database                            | Click Change database to sele                                     | ct a different database or create a new database.                                                                                |                                      |
| SWeb Portal URL                       | SQL Server Name:<br>Database Name:                                | TP1<br>BICM_TP1<br>Native                                                                                                    |                                      |
| 🚖 E-mail Settings                     | Report Server Houe.                                               | Nauve                                                                                                    | Change Database                      |
| Execution Account                     | Current Report Server Database<br>The following credentials are u | Credential<br>used by the report server to connect to the report server databas                                                  | e. Use the options below to choose a |
| a Encryption Keys                     | different account or update a p                                   | password.<br>Service Account                                                                                                    |                                      |
| Subscription Settings                 | Login:<br>Password:                                               | NT SERVICE\PowerBIReportServer                                                                                                   |                                      |
| u <sup>™</sup> u Scale-out Deployment |                                                                   |                                                                                                    | Change Credentials                   |
| () Power BI Service (doud)            |                                                                   |                                                                                                    |                                      |
|                                       |                                                                   |                                                                                                    |                                      |
|                                       | Results                                                           |                                                                                                    |                                      |
|                                       | 11:57:13.0585   Stopping rep                                      | ort server "PowerBIReportServer" on TP1.                                                                                         |                                      |
|                                       | 11:57:15.5585   Starting report                                   | rt server "PowerBIReportServer" on TP1.                                                                                          |                                      |
|                                       | The task completed successfu                                      | illy.                                                                                                    |                                      |
|                                       |                                                                   |                                                                                                    | Сору                                 |
| 0                                     |                                                                   |                                                                                                    | Apply Exit                           |
|                                       |                                                                   |                                                                                                    |                                      |
| Report Server Configuration Manager:  | TP1\PBIRS                                                         |                                                                                                    | - 🗆 ×                                |
|                                       |                                                                   |                                                                                                    |                                      |
| Report Server Configuratio            | on Manager                                                        |                                                                                                    |                                      |
| 野 Connect                             | Web Service URL                                                   |                                                                                                    |                                      |
| TP1\PBIRS                             | Configure a URL use                                               | ed to access the Report Server. Click Advanced to define multiple                                                                | URLs for a single Report Server      |
| Service Account                       | instance, or to speci                                             | ify additional parameters on the URL.                                                                                            |                                      |
| 🔊 Web Service URL                     | Report Server Web Service Virtu                                   | ice is not configured. Default values have been provided to you,<br>else change them and then press Apply,<br>ual Directory      | to accept these defaults simply      |
| Uatabase                              | Virtual Directory:                                                | ReportServer                                                                                                    |                                      |
| Web Portal URL                        | Report Server Web Service Site                                    | identification                                                                                                    |                                      |
| 🚖 E-mail Settings                     | TCP Port:                                                         | All Assigned (Recommended)                                                                                                    |                                      |
| Execution Account                     | HTTPS Certificate:                                                | (Not Selected)                                                                                                    |                                      |
| % Encryption Keys                     | HTTPS Port:                                                       |                                                                                                    | Advanced                             |
| 🔁 Subscription Settings               | Report Server Web Service URL                                     | s http://TP1:80/ReportServer                                                                                                    |                                      |
| ے Scale-out Deployment                | URLS:                                                             |                                                                                                    |                                      |
| Revice (cloud)                        |                                                                   |                                                                                                    |                                      |
|                                       |                                                                   |                                                                                                    |                                      |
|                                       | Results                                                           |                                                                                                    |                                      |
|                                       |                                                                   |                                                                                                    |                                      |
|                                       |                                                                   |                                                                                                    |                                      |
|                                       |                                                                   |                                                                                                    | Copy                                 |
|                                       |                                                                   |                                                                                                    | cop;                                 |
| 0                                     |                                                                   |                                                                                                    | Apply Exit                           |

| # Connect     Web Service URL                                            |                                                    |
|--------------------------------------------------------------------------|----------------------------------------------------|
| TP1PBIRS                                                                 |                                                    |
| Service Account                                                          | to define multiple URLs for a single Report Server |
| Report Service Virtual Directory     Virtual Directory:     ReportServer |                                                    |
| Catabase     Report Server Web Service Site identification               |                                                    |
| Web Portal URL      IP Address:     All Assigned (Recommended)           | ~                                                  |
| TCP Port: 80                                                             |                                                    |
| Carter E-mail Settings HTTPS Certificate: (Not Selected)                 | ~                                                  |
| Execution Account                                                        | Advanced                                           |
| Report Server Web Service URLs                                           |                                                    |
| URLs: http://TP1:80/ReportServer                                         |                                                    |
| Subscription Settings                                                    |                                                    |
| u <sup>™</sup> u Scale-out Deployment                                    |                                                    |
| المالي Power BI Service (cloud)                                          |                                                    |
|                                                                          |                                                    |
|                                                                          |                                                    |
| Results                                                                  |                                                    |
| 11:58:59.2230   Reserving url http://+:80                                | ^                                                  |
| 11:58:59.9886   Stopping report server "PowerBIReportServer" on TP1.     |                                                    |
| 11:59:02.6136   Starting report server "PowerBIReportServer" on TP1.     |                                                    |
| The task completed successfully.                                         | Сору 🗸                                             |
| 0                                                                        | Apply Exit                                         |

| 💱 Report Server Configuration Manager | : TP1\PBIRS                                                                                                    | =         |             | $\times$ |
|---------------------------------------|----------------------------------------------------------------------------------------------------|-----------|-------------|----------|
| Report Server Configuration           | on Manager                                                                                                    |           |             |          |
| ₽ Connect                             | Web Portal URL                                                                                                    |           |             |          |
| TP1/PBIRS                             | Configure a URL to access Web Portal. Click Advanced to define multiple URLs, or to specify additiv                                      | onal para | meters on   |          |
| 💐 Service Account                     | the URL.                                                                                                    |           |             |          |
| 📣 Web Service URL                     | The Web Portal virtual directory name is not configured. To configure the directory, enter a name or use provided, and then click Apply. | the defa  | ult value t | that is  |
| 🔰 Database                            | Web Portal Site Identification                                                                                                    |           |             |          |
| Web Portal URL                        | Virtual Directory: Reports                                                                                                    |           |             | .        |
| 🚖 E-mail Settings                     |                                                                                                    | dvanced   |             |          |
| Execution Account                     |                                                                                                    |           |             |          |
| 🎋 Encryption Keys                     |                                                                                                    |           |             |          |
| Subscription Settings                 |                                                                                                    |           |             |          |
| ੂ <sup>ਸ</sup> ੂ Scale-out Deployment |                                                                                                    |           |             |          |
| Gill Power BI Service (cloud)         | <                                                                                                    |           |             | >        |
|                                       | Results                                                                                                    |           |             |          |
|                                       |                                                                                                    |           |             |          |
|                                       |                                                                                                    |           |             |          |
|                                       |                                                                                                    |           |             |          |
|                                       |                                                                                                    |           | Сору        |          |
| 0                                     | Appl                                                                                                    | у         | Exit        |          |

Report Server Configuration Manager

Сору Apply Exit

\_

 $\times$ 

| 뫧 Connect                           | Web Portal URL                  |                                                             |                                             |
|-------------------------------------|---------------------------------|-------------------------------------------------------------|---------------------------------------------|
| TP 1/PBIRS                          |                                 |                                                             |                                             |
| 💐 Service Account                   | Configure a URL<br>the URL.     | L to access Web Portal. Click Advanced to define multiple U | RLs, or to specify additional parameters on |
| A Web Service URL                   | -Web Portal Site Identification | n                                                           |                                             |
|                                     | Virtual Directory:              | Reports                                                     |                                             |
| 🔰 Database                          | URLs:                           | http://TP1:80/Reports                                       | Advanced                                    |
| S Web Portal URL                    |                                 |                                                             |                                             |
| 🚖 E-mail Settings                   |                                 |                                                             |                                             |
| Execution Account                   |                                 |                                                             |                                             |
| Encryption Keys                     |                                 |                                                             |                                             |
| Subscription Settings               |                                 |                                                             |                                             |
| Scale-out Deployment                |                                 |                                                             |                                             |
| (III) Power BI Service (cloud)      |                                 |                                                             |                                             |
|                                     | Results                         |                                                             |                                             |
|                                     | 12:00:26.4453   Reserving       | g url http://+:80                                           | ^                                           |
|                                     | 12:00:26.5390   Reserving       | g url http://+:80                                           |                                             |
|                                     | 12:00:27.2422   Stopping        | report server "PowerBIReportServer" on TP1.                 |                                             |
|                                     | 12:00:29.3984   Starting r      | report server "PowerBIReportServer" on TP1.                 |                                             |
|                                     | The task completed succe        | essfully.                                                   | Сору                                        |
| 0                                   |                                 |                                                             | Apply Exit                                  |
| Report Server Configuration Manager | : TP1\PBIRS                     |                                                             | - 🗆 ×                                       |
|                                     |                                 |                                                             |                                             |
| Report Server Configuration         | on Manager                      |                                                             |                                             |
| 理 Connect                           | E-mail Settings                 |                                                             |                                             |
| TP 1/PBIRS                          |                                 |                                                             |                                             |
| 💐 Service Account                   | To use report s<br>server.      | server e-mail, specify an existing SMTP server and an e-mai | il account that can send e-mail from that   |
| 🦽 Web Service URL                   | SMTP Settings                   |                                                             |                                             |
| 🔰 Database                          | To edit, change the fiel        | lds and click the Apply button.                             |                                             |

🚖 E-mail Settings Execution Account

🌂 Encryption Keys

Web Portal URL

Subscription Settings

📇 Scale-out Deployment

(doud)

Results

Sender Address:

SMTP Server:

Authentication:

Current SMTP Delivery Method:

12:01:30.7951 | Apply Sender E-Mail Settings Your configuration has been updated with your new e-mail information.

Administrator@ramlan.ca

Use SMTP server

ex2019.ramlan.ca

No authentication

0

|  | × |
|--|---|
|  | ~ |

# Report Server Configuration Manager

| 말 Connect                     | Encryption Keys                                                                                                    |
|-------------------------------|----------------------------------------------------------------------------------------------------|
| TP1/PBIRS                     |                                                                                                    |
| 💐 Service Account             | The report server uses a symmetric key to encrypt credentials, connection strings, and other sensitive data that is stored in the report server database. You can manage this key by creating a backup. If you migrate or move the report server installation to another computer, you can restore the key to regain access to encrypted content. |
| 🦽 Web Service URL             | Васкир                                                                                                    |
| 🔰 Database                    | ▲ Backup the key to a password protected file for report server recovery in case of emergency.                                                                                                    |
| Web Portal URL                | Restore                                                                                                    |
| 🚖 E-mail Settings             | To restore the encryption key, click the Restore button. You must know the password that was used to protect the encryption key file.                                                                                                    |
| Execution Account             | Change This operation replaces the encryption key with a newer version.                                                                                                    |
| Rencryption Keys              | Change                                                                                                    |
|                               | Delete Encrypted Content                                                                                                    |
| Subscription Settings         | All stored connection strings, credentials, and encrypted values in a subscription will be deleted. After you delete this content, you must redefine all data source connections and subscriptions used on the report server.                                                                                                    |
| Scale-out Deployment          |                                                                                                    |
| (III) Power BI Service (doud) |                                                                                                    |
|                               |                                                                                                    |
|                               | Results                                                                                                    |
|                               |                                                                                                    |
|                               |                                                                                                    |
|                               |                                                                                                    |
|                               | Сору                                                                                                    |
| 0                             | Apply Brit                                                                                                    |

## Backup Encryption Key

 $\times$ 

Specify the name and location of a file that will contain the copy of the key. You must specify a password that is used to lock and unlock the file.

| File Location:    | \\dc\MyShare\bi.snk |    |      |    |
|-------------------|---------------------|----|------|----|
| Password:         | •••••               |    |      |    |
| Confirm Password: | •••••               |    |      |    |
|                   |                     |    |      |    |
| 0                 |                     | ОК | Canc | el |

Now check the Web Portal and Web Service URL. For me the URL is working.

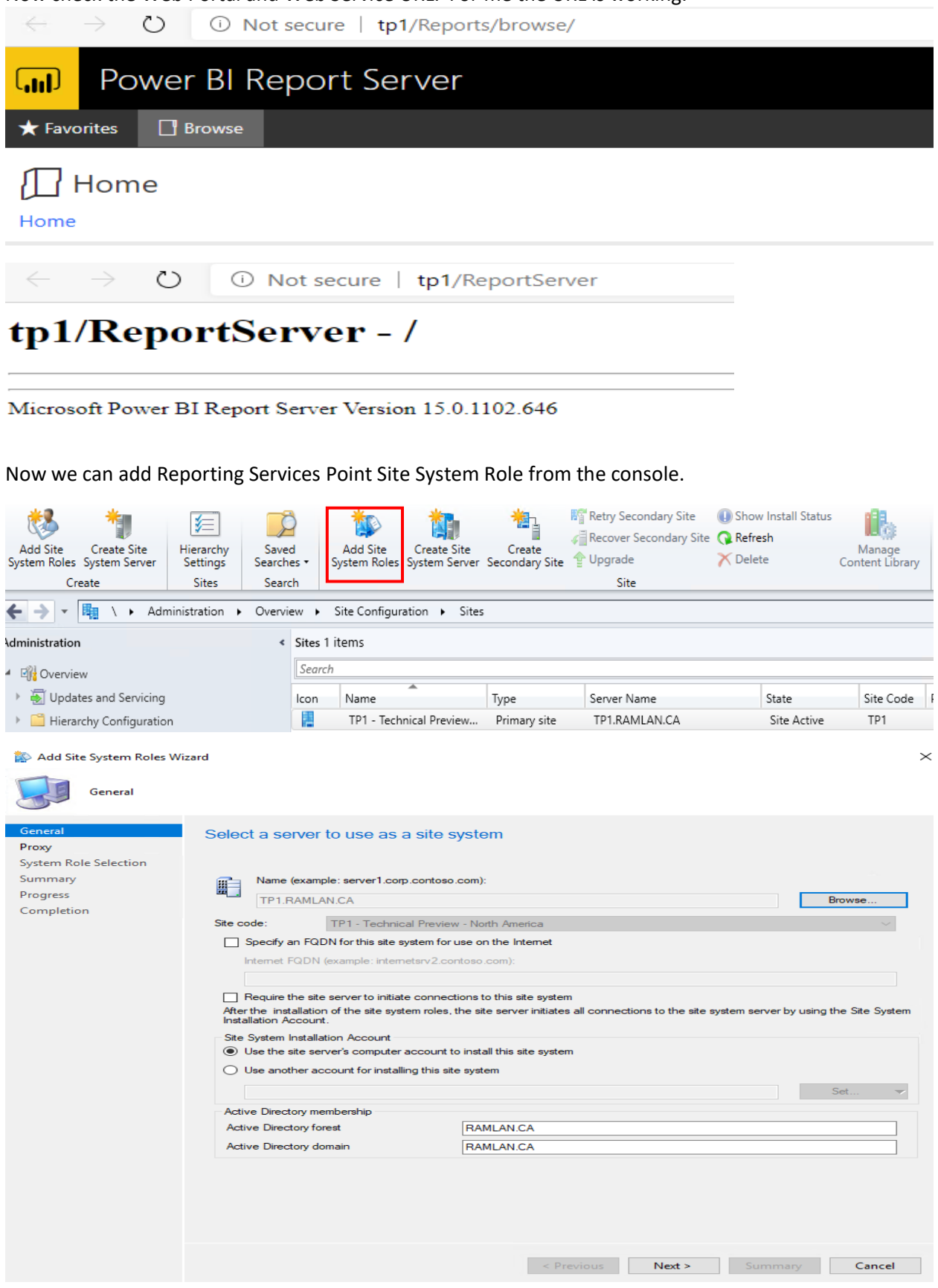

🔯 Add Site System Roles Wizard  $\times$ Proxy General Specify Internet proxy server System Role Selection Summary You can specify a proxy server for this site system server to use when it connects to the Internet. Progress Use a proxy server when synchronizing information from the Internet Completion Site System Proxy Server Account The Site System Proxy Server Account provides authenticated access to the proxy server when this site system server connects to a location on the Internet. Proxy server name: 80 Port: Use credentials to connect to the proxy server Set... 🔻 < Previous Next > Summary Cancel 참 Add Site System Roles Wizard  $\times$ System Role Selection General Specify roles for this server Proxy System Role Selection Reporting services point Available roles: Summary Asset Intelligence synchronization point Progress Certificate registration point Cloud management gateway connection point Completion Data Warehouse service point Endpoint Protection point English from the second point
 Enrollment point
 Enrollment proxy point
 Fallback status point
 Reporting services point State migration point Description: A reporting services point integrates with SQL Server Reporting Services to create and manage reports for Configuration Manager.

Next > Summary

Cancel

< Previous

ప Add Site System Roles Wizard

|   | -  | -   |   |
|---|----|-----|---|
| 1 | -  |     |   |
| 1 |    | - 1 |   |
|   |    |     |   |
|   | -1 |     | - |
| 0 |    | 5   | - |

Reporting services point

| General                               | Specify Deporting (                                                                                                    | Convision cottings                   |                     |                     |                        |                |
|---------------------------------------|----------------------------------------------------------------------------------------------------|--------------------------------------|---------------------|---------------------|------------------------|----------------|
| Proxy                                 | Specify Reporting Services settings                                                                                               |                                      |                     |                     |                        |                |
| System Role Selection                 |                                                                                                    |                                      |                     |                     |                        |                |
| Reporting services point              | The mosting equipped point provides integration with SOL Server Departing Services to grapts and manage reports for Configuration |                                      |                     |                     |                        |                |
| Summany                               | Manager.                                                                                                    |                                      | ter neperang eer n  |                     | inditage reports for e | ion ingenetion |
| Decenes                               | Site database connection se                                                                                                    | ettings                              |                     |                     |                        |                |
| Completion                            | Specify the Configuration Ma                                                                                                    | anager site database server name     | , optional database | instance name, ar   | nd database name w     | hich SQL       |
| Completion                            | Reporting Services will use v                                                                                                    | when running reports.                |                     |                     |                        |                |
|                                       |                                                                                                    |                                      | - Maria             |                     |                        |                |
|                                       | Site database server                                                                                                    | Example: ServerName (Instand         | ename               |                     |                        |                |
|                                       | name:                                                                                                    | TPT.RAMLAN.CA                        |                     |                     |                        |                |
|                                       | Database name:                                                                                                    | CM_TP1                               |                     |                     |                        |                |
|                                       |                                                                                                    |                                      |                     |                     |                        |                |
|                                       |                                                                                                    | Venty Succes                         | sfully verified.    |                     |                        |                |
|                                       | Specify the folder to create of                                                                                                   | on the reporting services point site | system server that  | will contain the Co | nfiguration Manager    | reports.       |
|                                       | Folder name:                                                                                                    | ConfigMar, TP1                       |                     |                     |                        |                |
|                                       | rolder hame.                                                                                                    | Coning Mgr_1111                      |                     |                     |                        |                |
|                                       | Reporting Services                                                                                                    | PBIRS                                |                     |                     | $\sim$                 |                |
|                                       | Reporting Services Point Ac                                                                                                    | count                                |                     |                     |                        |                |
|                                       | Specify the credentials that                                                                                                    | SQL Reporting Services will use v    | when connecting to  | the Configuration I | Manager site databa    | ise.           |
|                                       |                                                                                                    |                                      |                     |                     |                        |                |
|                                       | User name:                                                                                                    | RAMLAN\Administrator                 |                     |                     |                        |                |
|                                       |                                                                                                    |                                      |                     |                     | Se                     | et 🔻           |
|                                       |                                                                                                    |                                      |                     |                     |                        |                |
|                                       |                                                                                                    |                                      |                     |                     |                        |                |
|                                       |                                                                                                    |                                      |                     |                     |                        |                |
|                                       |                                                                                                    |                                      |                     |                     |                        |                |
|                                       |                                                                                                    |                                      |                     |                     |                        |                |
|                                       |                                                                                                    |                                      | < Previous          | Next 5              | Summany                | Cancel         |
| < >                                   |                                                                                                    |                                      | < ricelous          | TVCAL 2             | Summary                | cancer         |
| 🤲 Add Cite Costerre Belles Mire       |                                                                                                    |                                      |                     |                     |                        | ~              |
| Add Site System Koles Wize            | aru                                                                                                    |                                      |                     |                     |                        | ~              |
| CIR Summany                           |                                                                                                    |                                      |                     |                     |                        |                |
| Summary                               |                                                                                                    |                                      |                     |                     |                        |                |
|                                       |                                                                                                    |                                      |                     |                     |                        |                |
| General                               | Confirm the setting                                                                                                    | S                                    |                     |                     |                        |                |
| Proxy                                 |                                                                                                    |                                      |                     |                     |                        |                |
| System Role Selection                 | Details:                                                                                                    |                                      |                     |                     |                        |                |
| Summary                               |                                                                                                    |                                      |                     |                     |                        |                |
| Progress                              | Create a site system se<br>Site System Name                                                                                       | erver with the following setting:    | E                   |                     |                        |                |
| Completion                            | TP1.RAMLAN.CA     Settings                                                                                                    |                                      |                     |                     |                        |                |
|                                       | <ul> <li>Public FQDN: Not</li> <li>Installation Account</li> </ul>                                                                | specified<br>at: Computer Account    |                     |                     |                        |                |
|                                       | Roles                                                                                                    | noint                                |                     |                     |                        |                |
|                                       | Proxy Settings                                                                                                    | nobled                               |                     |                     |                        |                |
|                                       | <ul> <li>Proxy will not be e</li> </ul>                                                                                           | Tabled                               |                     |                     |                        |                |
|                                       |                                                                                                    |                                      |                     |                     |                        |                |
|                                       |                                                                                                    |                                      |                     |                     |                        |                |
|                                       |                                                                                                    |                                      |                     |                     |                        |                |
|                                       |                                                                                                    |                                      |                     |                     |                        |                |
|                                       |                                                                                                    |                                      |                     |                     |                        |                |
|                                       |                                                                                                    |                                      |                     |                     |                        |                |
|                                       |                                                                                                    |                                      |                     |                     |                        |                |
|                                       |                                                                                                    |                                      |                     |                     |                        |                |
|                                       |                                                                                                    |                                      |                     |                     |                        |                |
|                                       |                                                                                                    |                                      |                     |                     |                        |                |
|                                       |                                                                                                    |                                      |                     |                     |                        |                |
|                                       |                                                                                                    |                                      |                     |                     |                        |                |
|                                       | To change these settings,                                                                                                    | click Previous. To apply the setti   | ngs, click Next.    |                     |                        |                |
|                                       |                                                                                                    |                                      |                     |                     |                        |                |
|                                       |                                                                                                    |                                      |                     |                     |                        |                |
|                                       |                                                                                                    |                                      | < Previous          | Next >              | Summary                | Cancel         |
| · · · · · · · · · · · · · · · · · · · |                                                                                                    |                                      |                     |                     |                        |                |

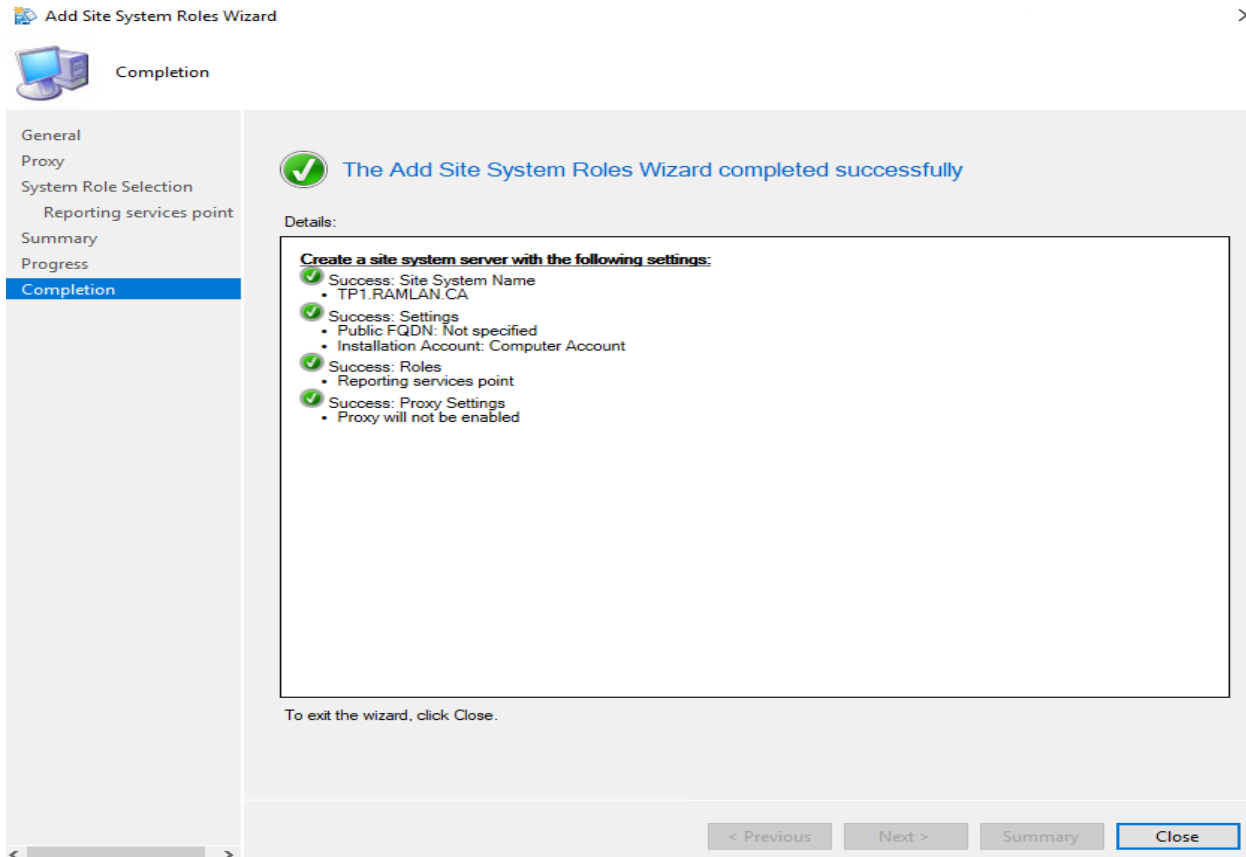

Now we will install Power BI DesktopRS on the same server.

```
Administrator > Downloads > BI Report Server
```

| ^         | Name                  | ^                                                                                                    | Date modified                                                                                                    | Туре                                                                                | Size              |
|-----------|-----------------------|----------------------------------------------------------------------------------------------------|----------------------------------------------------------------------------------------------------|-------------------------------------------------------------------------------------|-------------------|
|           | 👸 <u>PBIDesktopRS</u> |                                                                                                    | 23-Jan-2020 7:45                                                                                                    | Windows Installer .                                                                 | <u>204,580 KB</u> |
|           | PBIDesktopRS >        | <u>(64</u>                                                                                                    | <u>23-Jan-2020 7:43</u>                                                                                                    | Windows Installer .                                                                 | <u>224,388 KB</u> |
| 景 Mi      | crosoft Power BI De   | sktop (September 2019) (x64)                                                                                                    | Setup —                                                                                                    | □ ×                                                                                 |                   |
| Gii<br>Po | ן<br>wer Bl           | Welcome to the<br>Desktop (Septen<br>Wizard<br>The Setup Wizard will in<br>(September 2019) (x64<br>continue or Cancel to ex<br>Microsoft Power BI Desk<br>optimized for use with P<br>2019).<br>Microsoft collects usage<br>Desktop (September 20<br>statement online here.<br>Learn how to opt out of | Microsoft Power<br>nber 2019) (x64)<br>stall Microsoft Power BI I<br>) on your computer. Click<br>kit the Setup Wizard.<br>(top (September 2019) (<br>ower BI Report Server (<br>e data to improve Microso<br>19) (x64). Read the priv | BI<br>) Setup<br>Desktop<br>(Next to<br>x64) is<br>September<br>oft Power BI<br>acy |                   |
|           |                       | Back                                                                                                    | Next                                                                                                    | Cancel                                                                              |                   |

| Microsoft Power Bl                                                                                                    |                                                                                                    |                                                                     |                                                                   |                                        |        |
|----------------------------------------------------------------------------------------------------|----------------------------------------------------------------------------------------------------|---------------------------------------------------------------------|-------------------------------------------------------------------|----------------------------------------|--------|
| Microsoft Softwa                                                                                                    | re License Terms                                                                                              |                                                                     |                                                                   |                                        |        |
| Please read the followi                                                                                                    | ng license agreement o                                                                                        | arefully                                                            |                                                                   |                                        |        |
|                                                                                                    |                                                                                                    |                                                                     |                                                                   |                                        |        |
| MICROSOFT SOF                                                                                                    | TWARE LICENSE T                                                                                               | ERMS                                                                |                                                                   |                                        | Â      |
| MICROSOFT POV                                                                                                    | VER BI DESKTOP                                                                                                |                                                                     |                                                                   |                                        |        |
| These license ter<br>(or based on whe<br>them. They apply<br>media on which y<br>Microsoft                                                  | ms are an agreeme<br>ere you live, one of<br>to the software na<br>rou received it, if ar                     | ent between N<br>its affiliates) a<br>med above, v<br>iy. The terms | Aicrosoft Corp<br>and you. Plea<br>vhich include<br>also apply to | poratior<br>ise read<br>s the<br>o any | 1      |
| • updates.                                                                                                    |                                                                                                    |                                                                     |                                                                   |                                        | ~      |
| ✓ I accept the terms                                                                                                    | in the License Agreem                                                                                         |                                                                     |                                                                   |                                        |        |
|                                                                                                    |                                                                                                    | ent                                                                 |                                                                   |                                        |        |
|                                                                                                    |                                                                                                    | ent                                                                 |                                                                   |                                        |        |
| Microsoft Power BI I                                                                                                    | Print<br>Desktop (September                                                                                   | Back<br>2019) (x64) Setu                                            | Next                                                              |                                        | Cancel |
| Microsoft Power BI I<br><b>Destination Folde</b><br>Click Next to install to t                                                              | Print<br>Desktop (September<br>r<br>the selected folder.                                                      | Back<br>2019) (x64) Setu                                            | Next                                                              |                                        | Cancel |
| Microsoft Power BI<br>Destination Folder<br>Click Next to install to t<br>Install Microsoft Powe                                            | Print<br>Desktop (September<br>r<br>the selected folder.<br>er BI Desktop (Septemb                            | Back<br>2019) (x64) Setu<br>er 2019) (x64) t                        | Next<br>Jp —                                                      |                                        | Cancel |
| Microsoft Power BI<br>Destination Folder<br>Click Next to install to t<br>Install Microsoft Powe                                            | Print<br>Desktop (September<br>r<br>the selected folder.<br>er BI Desktop (Septemb                            | Back<br>2019) (x64) Setu<br>er 2019) (x64) t                        | Next<br>Jp —                                                      |                                        | Cancel |
| Microsoft Power BI<br>Destination Folder<br>Click Next to install to t<br>Install Microsoft Powe<br>C:\Program Files\Micr                   | Print<br>Desktop (September<br>r<br>the selected folder.<br>r BI Desktop (Septemb                             | Back<br>2019) (x64) Setu<br>er 2019) (x64) t<br>p RS\               | Next                                                              |                                        | Cancel |
| Microsoft Power BI<br><b>Destination Folder</b><br>Click Next to install to t<br>Install Microsoft Powe<br>C:\Program Files\Micro<br>Change | Print<br>Desktop (September<br>r<br>the selected folder.<br>er BI Desktop (Septemb                            | Back<br>2019) (x64) Setu<br>er 2019) (x64) t<br>p RS\               | Next                                                              |                                        | Cancel |
| Microsoft Power BI<br><b>Destination Folder</b><br>Click Next to install to t<br>Install Microsoft Powe<br>C:\Program Files\Micr<br>Change  | Print<br>Desktop (September<br>r<br>the selected folder.<br>r BI Desktop (Septemb                             | Back<br>2019) (x64) Setu<br>er 2019) (x64) t<br>p RS\               | Next<br>Jp —                                                      |                                        | Cancel |
| Microsoft Power BI<br>Destination Folder<br>Click Next to install to t<br>Install Microsoft Powe<br>C:\Program Files\Micr<br>Change         | Print<br>Desktop (September<br>r<br>the selected folder.<br>r BI Desktop (Septemb                             | Back<br>2019) (x64) Setu<br>er 2019) (x64) t<br>p RS\               | Next                                                              |                                        | Cancel |
| Microsoft Power BI<br><b>Destination Folder</b><br>Click Next to install to t<br>Install Microsoft Power<br>C:\Program Files\Micr<br>Change | Print<br>Desktop (September<br>r<br>the selected folder.<br>r BI Desktop (Septemb                             | Back<br>2019) (x64) Setu<br>er 2019) (x64) t<br>p RS\               | Next                                                              |                                        | Cancel |
| Microsoft Power BI I<br>Destination Folder<br>Click Next to install to t<br>Install Microsoft Power<br>C:\Program Files\Micr<br>Change      | Print<br>Desktop (September<br>r<br>the selected folder.<br>tr BI Desktop (Septemb<br>rosoft Power BI Deskto  | Back<br>2019) (x64) Setu<br>er 2019) (x64) t<br>p RS\               | Next                                                              |                                        | Cancel |
| Microsoft Power BI<br>Destination Folder<br>Click Next to install to t<br>Install Microsoft Power<br>C:\Program Files\Micro<br>Change       | Print<br>Desktop (September i<br>r<br>the selected folder.<br>r BI Desktop (Septemb<br>rosoft Power BI Deskto | Back<br>2019) (x64) Setu<br>er 2019) (x64) t<br>p RS\               | Next<br>up —                                                      |                                        | Cancel |
| Microsoft Power BI<br>Destination Folder<br>Click Next to install to t<br>Install Microsoft Powe<br>C:\Program Files\Micr<br>Change         | Print<br>Desktop (September i<br>r<br>the selected folder.<br>r BI Desktop (Septemb<br>rosoft Power BI Deskto | Back<br>2019) (x64) Setu<br>er 2019) (x64) t<br>p RS\               | Next                                                              |                                        | Cancel |

| 🛃 Microsoft Power BI Desktop (September 2019) (x64) Setup 🦳 🛛 🗙                         |                                                                                                    |  |  |
|-----------------------------------------------------------------------------------------|----------------------------------------------------------------------------------------------------|--|--|
| Ready to install Micr                                                                   | osoft Power BI Desktop (September 2019) (x64)                                                                                                    |  |  |
| To begin the installation, o<br>settings, click Back.                                   | lick Install. To review or change any of your installation                                                                                                    |  |  |
| ☑ Create a desktop short                                                                | tcut                                                                                                    |  |  |
|                                                                                         | Back Install Cancel                                                                                                    |  |  |
| 🔀 Microsoft Power BI De                                                                 | sktop (September 2019) (x64) Setup 🛛 — 🛛 🗙                                                                                                    |  |  |
| ์แม่<br>Power Bl                                                                        | Completed the Microsoft Power BI<br>Desktop (September 2019) (x64) Setup<br>Wizard<br>You have successfully completed the Microsoft Power BI<br>Desktop (September 2019) (x64) Setup Wizard. To close this<br>wizard, click Finish. |  |  |
|                                                                                         | └ Launch Microsoft Power BI Desktop                                                                                                    |  |  |
|                                                                                         | Back Finish Cancel                                                                                                    |  |  |
| Classic Shell<br>EPSON<br>Maintenance<br>Microsoft Endpoint Ma<br>Microsoft Power Bl De | anager<br>sktop (September 2019)                                                                                                    |  |  |

Below is the screen shot of Power BI Desktop screen for opening/creating/editing BI reports.

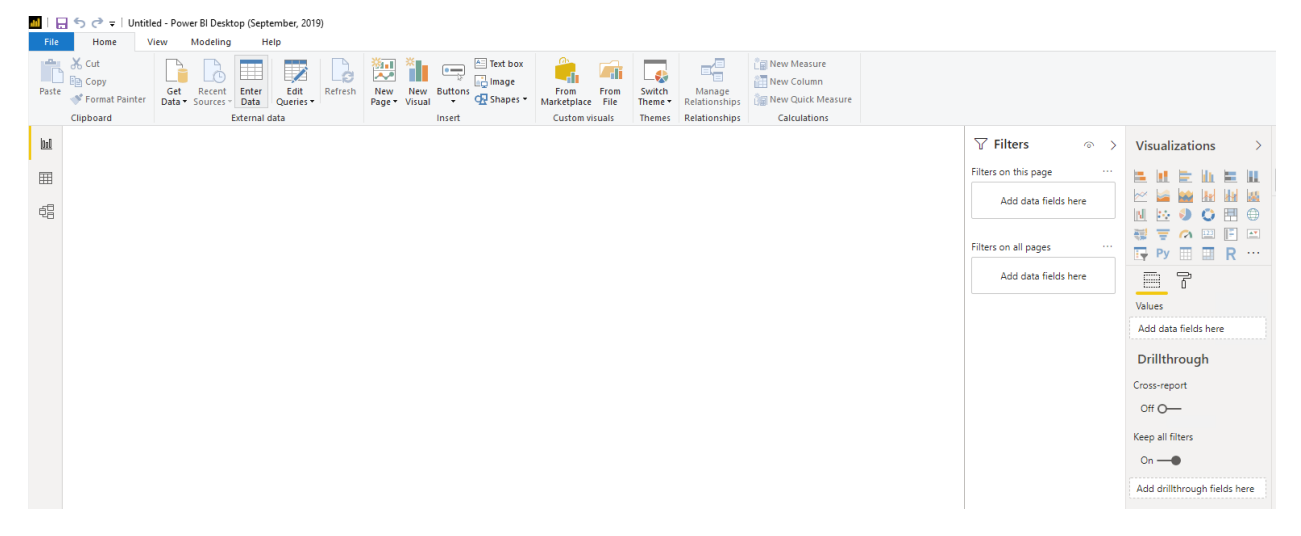

Within the console under Monitoring – You can see Power BI Reports listed.

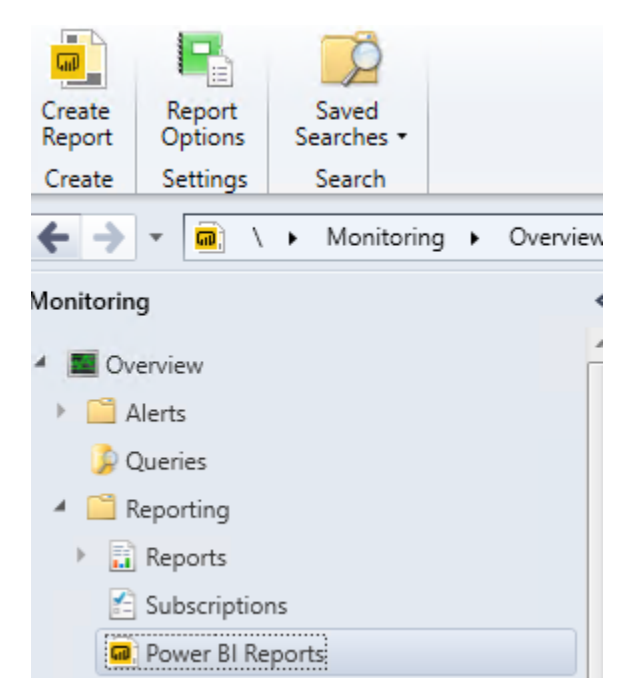

Now we can start creating Power BI reports and display them within the console. I will look for few sample and free BI Reports that can be generated within TP2001 for viewing.

This concludes Power BI Server install and the required configuration.

Thanks

Ram Lan 24<sup>th</sup> Jan 2020